# 2022-2023 FEDERAL LOAN GUIDE for FEIRSTEIN SCHOOL OF CINEMA, SONIC ARTS, AND MEDIA SCORING STUDENTS

Graduate Students must file the FAFSA to determine eligibility for Unsubsidized Federal Direct Student Loans. Unsubsidized loans are a part of the Federal Direct Loan program. These loans have a loan origination fee and accrue interest from the time of disbursement. It is strongly recommended that you only borrow what you need! To review your If you need to borrow an Unsubsidized Direct Loan, complete the following:

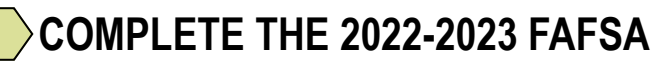

Complete the 2022-2023 FAFSA online at www.fafsa.ed.gov and indicate the Brooklyn College Federal school code: 002687. Upon

## **REVIEW YOUR CUNYfirst FINANCIAL AID "TO-DO LIST" ITEMS**

If your FAFSA requires additional documentation, CUNYfirst will alert you by listing items on the Tasks tile in your Student Center. To view your "To-Do List" log onto your CUNYfirst account at <u>https://home.cunyfirst.cuny.edu</u>. Be sure to complete all items. With an Initiated status

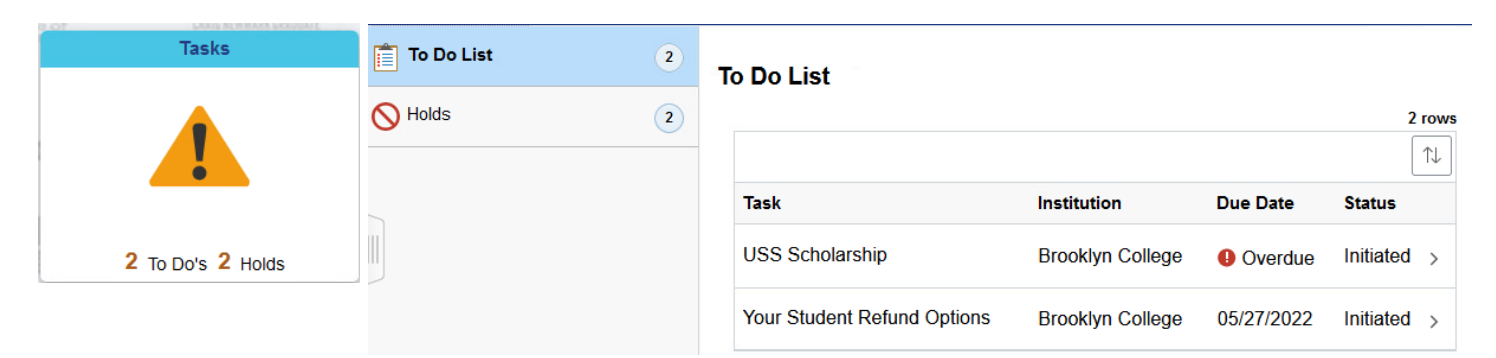

# **REVIEW YOUR COST OF ATTENDANCE (FINANCIAL AID BUDGET)**

• Your cost of attendance is used to determine the maximum amount of financial aid (including loans) you may receive during an academic year. It is important to review your cost of attendance before borrowing so that you understand borrowing limitations. Cost of attendance items includes direct costs such as tuition & fees, and indirect costs such as books, supplies, transportation, food, housing and personal expenses. View your Cost Of Attendance by accessing the Financial Aid tile in your CUNYfirst Student Center.

Confirm aid year "2022-2023" in the top left of the page (use the Change button if 2022-2023 is not the default) to view your 2022-2023 Financial Aid package. (Note the screenshot below shows aid for the 2021-2022 year). Then under the Financial Aid Summary menu on the sidebar select Cost of Attendance.

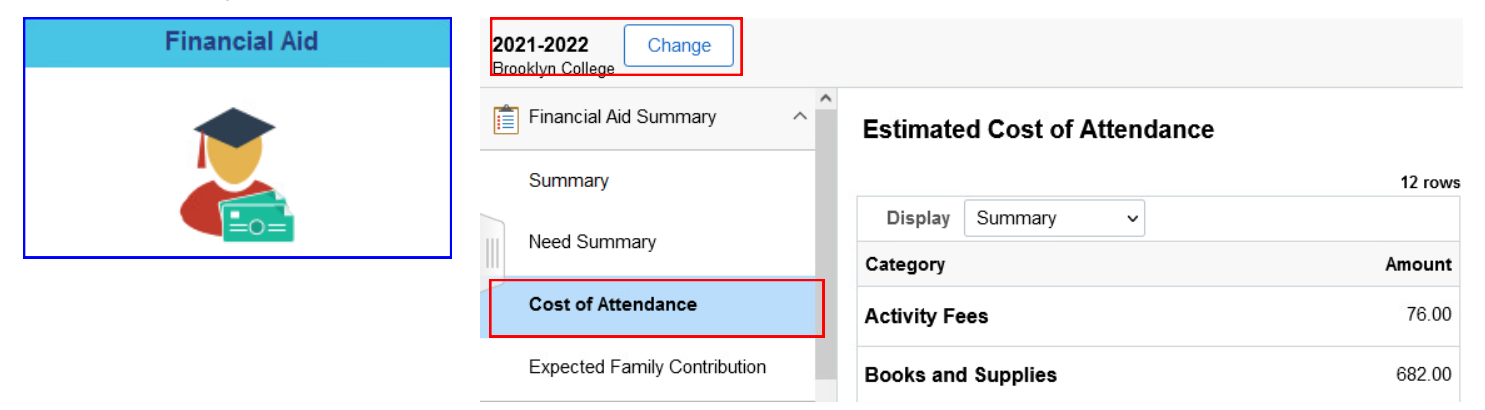

### **ENROLL FOR COURSES (AT LEAST 6 CREDITS)**

You must be matriculated in a graduate degree program and enroll for at least 6 credits of **graduate** coursework in the term(s) for which you are seeking the loan to be eligible for the loan.

### COMPLETE AN ENTRANCE COUNSELING SESSION, SIGN YOUR eMPN, REVIEW THE ANNUAL STUDENT LOAN ACKNOWLEDGMENT

If this is your first time borrowing a Federal Direct Student Loan at Brooklyn College, you must complete the below requirements before your loan will disburse to you:

- Using your FSA ID, sign into the <u>Federal Student Aid portal</u> to complete the <u>ENTRANCE COUNSELING SESSION</u> (Be sure to select CUNY Brooklyn College as a school to notify).
- On the Federal Student Aid portal sign the LOAN MASTER PROMISSORY NOTE (MPN)
- Every academic year it is recommended that borrowers complete, once per year ,the Annual Student Loan Acknowledgement. Logon to the <u>Federal Student Aid portal</u> and complete and sign the <u>ANNUAL STUDENT LOAN ACKNOWLEDGEMENT</u>

# 2022-2023 FINANCIAL AID FOR GRADUATE STUDIES: FEIRSTEIN. SONIC ARTS & MEDIA SCORING

### ACCEPT (OR REDUCE) YOUR UNSUBSIDIZED LOAN ON CUNYfirst

Once your FAFSA is received and all to do list tasks (if any) are resolved then a Federal Direct Unsubsidized Direct Loan of up to \$20,500 will be offered to you for Fall 2022 & Spring 2023 on CUNYfirst. You can accept, reduce and then accept, or decline the annual loan award by following the below steps:

• STEP 1: Login to CUNyfirst and click on the Financial Aid tile in your Student Center.

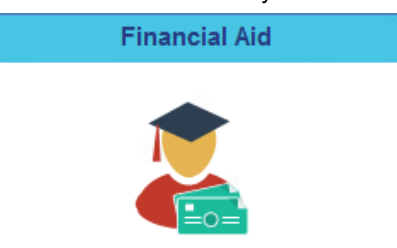

- <u>STEP 2</u>: Confirm aid year "2022-2023" in the top left of the page (use the Change button if 2022-2023 is not the default) to view your 2022-2023 Financial Aid package. (Note the screenshot below shows aid for the 2021-2022 year).
- <u>STEP 3</u>: Navigate to "Awards" > "Accept/Decline" on the left sidebar menu.
- <u>STEP 4</u>: Click on the pencil icon in the top left corner of the package screen just above the award description to activate the Submit and Actions buttons.
- <u>STEP 5</u>: Click on the dropdown option under the award decision column. From the drop down you can choose to accept, decline, or reset. If you want to reduce the award you must first select the "Accept" option from the dropdown menu (this will activate the reduce button) and then click on the reduce button. That will open up the dollar amount in the accepted column and allow you to lower the amount. Use the reset option to rest the award if you want to start over again before you finalize your submission. Use the decline button to set the offer to \$0.
- **<u>STEP 6</u>**: Click "SUBMIT" to finalize your decision.

Note: If you wish to apply for Summer 2022 loan, or request a single semester loan (fall only or spring only), or if you wish to borrow more in one term than in another, please <u>contact your Financial Aid Advisor</u> **BEFORE** accepting your request on CUNYfirst. Your advisor will review your options and provide further instruction.

| Student Center                              | Financial Aid                                            | <u> </u>                   |
|---------------------------------------------|----------------------------------------------------------|----------------------------|
| 2021-2022<br>Brooklyn College Change Step 2 | Step 3                                                   |                            |
| Financial Aid Summary                       | Financial Aid Step 4 Step 6                              |                            |
| 🕵 Awards 🔨 🔨                                | Status New Package ()                                    | 3 rows                     |
| Accept/Decline 3                            | Submit Actions Step 5                                    | ↑↓                         |
| Disbursements                               | Award Description/Category Award Decision Reduce Offered | Accepted                   |
| Outside Aid                                 | 2 Unsubsidized Direct Loan<br>Loan Accept → 20,500.00    | 20,500.00                  |
|                                             | Accept<br>Decline<br>Reset<br>Select                     |                            |
| 2021-2022 Change Brooklyn College           |                                                          |                            |
| 📋 Financial Aid Summary                     | Financial Aid                                            |                            |
| 🚊 Awards ^                                  | Status New Package (1)                                   | an offer <sup>3 rows</sup> |
| Accept/Decline 3                            | Submit Actions                                           |                            |
| Disbursements                               | Award Description/Category Award Decision Reduce Offered | Accepted                   |
| Outside Aid                                 | 2 Unsubsidized Direct Loan<br>Loan Accept ∨ ♥ 20,500.00  | 18000                      |

## **GRADUATE PLUS LOAN OPTION**

Students who need to borrow <u>more than</u> the maximum unsubsidized loan of \$20,500 to meet their educational costs may request an additional loan by applying for a Graduate PLUS loan. The Graduate PLUS loan allows students to borrow up to the full annual cost of attendance (COA) minus other financial aid received (scholarships, federal student loans, private loans etc.). A credit check will be performed by the U.S. Department of Education during the origination process to determine your eligibility for the Graduate PLUS loan. The PLUS loan has a higher loan fee and interest rate.

. If you are interested in applying, follow the below steps:

- Accept and be approved for the maximum annual limit of \$20,500 in unsubsidized loans for the 2022-2023 academic year
- Sign the Graduate PLUS Master Promissory Note (MPN) at studentaid.gov
- Complete and submit the electronic 2022-2023 Graduate Plus Loan Application on the Brooklyn College Website: <u>http://</u><u>www.brooklyn.cuny.edu/web/about/offices/financial/forms.php</u>

#### **PENDING AID ON CUNYfirst**

After you have accepted your unsubsidized loan, and completed all the necessary steps allow a 3-5 business days for the loan to authorize. Once authorized, the loan will show on your CUNYfirst Student Center under the "Financial Account" tile as "pending financial aid". Navigate to "Account Balance" on the menu sidebar to see your total charges, pending financial aid and how much you still owe (if anything). Pending financial aid means that it is approved but pending to disburse on the next available disbursement date.

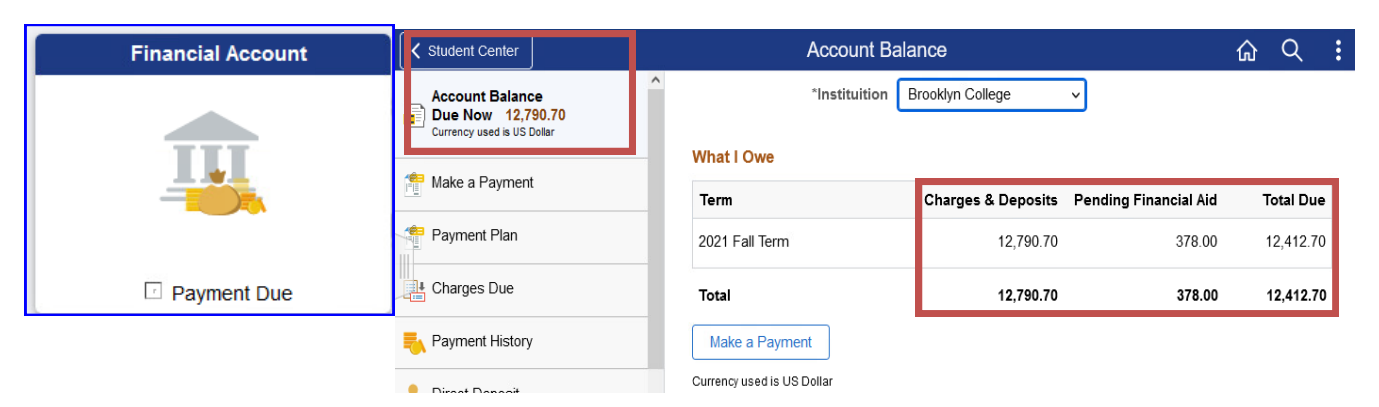

### LOAN DISBURSEMENT

You will receive an official disclosure statement via mail from the Direct Loan Servicing Center confirming your approved award and anticipated disbursement dates. Federal loans are issued in two separate disbursements. Initial Disbursement dates for the loan are idnciated below. Disbursements occur each Monday (excepting legal holidays) following the initial disbursement date. Any disbursement that is in excess of the tuition and fees liability will refund on the Friday after the disbursement date via check or direct deposit.

| Semester    | Disbursement Dates for Fall/Spring Loans |
|-------------|------------------------------------------|
| Fall 2022   | September 6th, 2022                      |
| Spring 2023 | February 6th, 2023                       |

\*The most efficient way to receive your refund is via direct deposit.

#### RESOURCES

#### INTEREST RATES

Federal loan interest rates fees are finalized each year and announced by the Federal Government in June. For current rates, visit <u>studentaid.gov</u>

#### LOAN ORIGINATION

All federal loans have loan fees that are a percentage of the total loan amount. The loan fee is deducted proportionately from each loan disbursement you receive before it is applied to your tuition. To view current loan fee percentages, visit <u>StudentAid.gov</u>

#### REPAYMENT

Your loan servicer handles the billing & services of your federal student loan. The loan servicer will work with you on repayment plans and loan consolidation and will assist you with other tasks related to your federal student loan. Log into <u>StudentAid.gov</u> to find contact information on your loan

#### NSLDS

The National Student Loan Data System (NSLDS) is the U.S. Department of Education's database for student financial aid history. NSLDS receives data from schools, guaranty agencies, the Direct Loan program, and other ED programs. NSLDS Student Access provides a centralized, integrated view of Federal Student Ioans and grants so that Federal aid recipients of can access and review their Ioan & grant historical data. Log into the Federal Student Aid portal at <u>StudentAid.gov</u> to access your NSLDS data.

#### CONTACT

#### FINANCIAL AID ADVISOR FOR FEIRSTEIN SCHOOL OF CINEMA

Mr. Moshe Axelrod Assistant Director of Financial Aid Email: moshe.axelrod@brooklvn.cunv.edu

Email your advisor to request an advisement appointment.

### **?** G

General Inquiries

For general inquiries and document submission, contact us at **Phone**: 718-951-5051

Email: finaid@brooklyn.cuny.edu

Virtual Office: http://www.brooklyn.cuny.edu/web/about/ offices/financial/advisement/virtual-office.php

Document submission is completed electronically through the Student Forms or Dynamic Forms platforms. <u>Learn more on</u> our Forms and Document Submission Webpage.

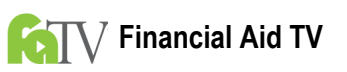

Our Financial Aid TV (FATV) video playlists provide more information about the direct loan programs. Navigate to our website to learn more about Direct Loans: <u>http://www.brooklyn.cuny.edu/web/about/offices/financial/</u> fatv